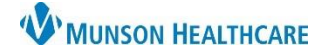

## Patient Disposition PowerForm

Complete a Patient Disposition form on all ED patients:

- 1. Access the form through **Disposition PowerForms on the ED Discharge-Nurse** workflow.
- 2. Use the dropdown arrow at the far right to select **Patient Disposition -ED**.

| ED/UC Nursing Workflow $~~	imes$            | ED Discharge - Nurse       | 1 + |                            | 0                               |
|---------------------------------------------|----------------------------|-----|----------------------------|---------------------------------|
| Ŧ                                           | Disposition Powerforms (0) |     | 2 + ~ :                    |                                 |
| * Disposition Powerforms (0)<br>Vital Signs |                            |     | Patient Dis<br>Post Discha | position - ED<br>Inge Follow-Up |
| Documents (2)                               |                            |     |                            |                                 |

3. Complete the form: note the \*yellow required fields and the \*red instructional text.

| Patient Disposition                                               |                                                                                                    |  |  |  |  |
|-------------------------------------------------------------------|----------------------------------------------------------------------------------------------------|--|--|--|--|
| Transportation                                                    | Stretcher     O ALS/Ambulance     O carried     O Uther:       Wheelchair     O ambulatory     O private vehicle       ALS/Air     O BLS/Ambulance     O Private vehicle/Car seat                                                                                                    |  |  |  |  |
| Patient Condition                                                 | O stable O Guarded O critical O expired O Other:                                                                                                    |  |  |  |  |
| Patient<br>Accompanied by                                         | self     Significant other     Father     Son     ED staff     Other:     Spouse     Mother     Daughter     grandparent     immediate family                                                                                                    |  |  |  |  |
| NURSE Report<br>Giv an to/Unit<br>Did Patient<br>Receive DC       | Outside Facility Accepting         Selecting 'Yes' triggers the         following field to activate.         Select both boxes to fulfill         the CMS requirement.                                                                                                    |  |  |  |  |
| Instructions?<br>DC Instructions<br>Acknowledged &<br>Understood? | ctions?  structions wildged & istant/responsible caregiver istant/responsible caregiver verbalizes understanding of written discharge instructions                                                                                                    |  |  |  |  |
| Pt Name Verified<br>on DC<br>Documents?                           | Discharge instructions      Verbal instructions given      Other:     prescriptions     N/A                                                                                                    |  |  |  |  |
| History of<br>Violence                                            | Please review if the patient has a documented Potential/History of Violence.<br>If this still applies to the patient, please document a Potential/History of Violence in the Special Needs field below.<br>If this is no longer a concern, please uncheck this field.                                                                                                    |  |  |  |  |
| Special Needs                                                     | None     Confused     Ino blood products     sleep apnea     Abusive behavior     Harassing behavior                                                                                                    |  |  |  |  |
| ALL Visits                                                        | Aggressive behavior     Aggressive behavior     Aggressite behavior     Aggressite behavior     Aggressite behavior     A |  |  |  |  |
|                                                                   | cognitive impairment     legally blind     Frostness       combative     mobility impaired     quadraplegic                                                                                                    |  |  |  |  |
| For use at Grayling, Kalkaska, Paul Oliver and MMC Urgent Care    |                                                                                                    |  |  |  |  |
| Post Discharge<br>Follow-up<br>Needed?                            | C Yes Post Discharge<br>Follow-Up Comment                                                                                                    |  |  |  |  |
| Other documentation                                               | on and a second second s                                                                                                    |  |  |  |  |
| Pain Assessment                                                   | O Open Other charting reminder O Open                                                                                                    |  |  |  |  |
| Focus Note                                                        | O Open                                                                                                    |  |  |  |  |
| Belongings                                                        | O Open No Belongings on Admission                                                                                                    |  |  |  |  |